# 目录

| -, | 安装尺寸图   | 2 |
|----|---------|---|
| 二、 | 接口定义及规格 | 3 |
| 三、 | 设置说明    | 4 |
| 四、 | 程序配置说明  | 9 |

| 版本    | 修改日期         | 描述                         |
|-------|--------------|----------------------------|
| V1.0  | 2014. 10. 11 | 初始版本 适用于 804_30 及兼容程序      |
| V1.1  | 2015. 06. 01 | 修改"程序设置功能",适用于804_31 及兼容程序 |
| V1 2  | 2015. 07. 10 | 在"触摸按键板按键位置设置"中,增加不停层设置功能, |
| V1. Z |              | 适用于 804_32 及兼容程序           |
| V1.3  | 2016. 02. 01 | 修改"接口定义中"拨码开关定义错误          |
| V1 4  | 2018. 06. 01 | 增加配套轿顶板类型配置选项              |
| v1.4  |              | 适用于 804_37 及兼容程序           |

一、安装尺寸图

单位:mm

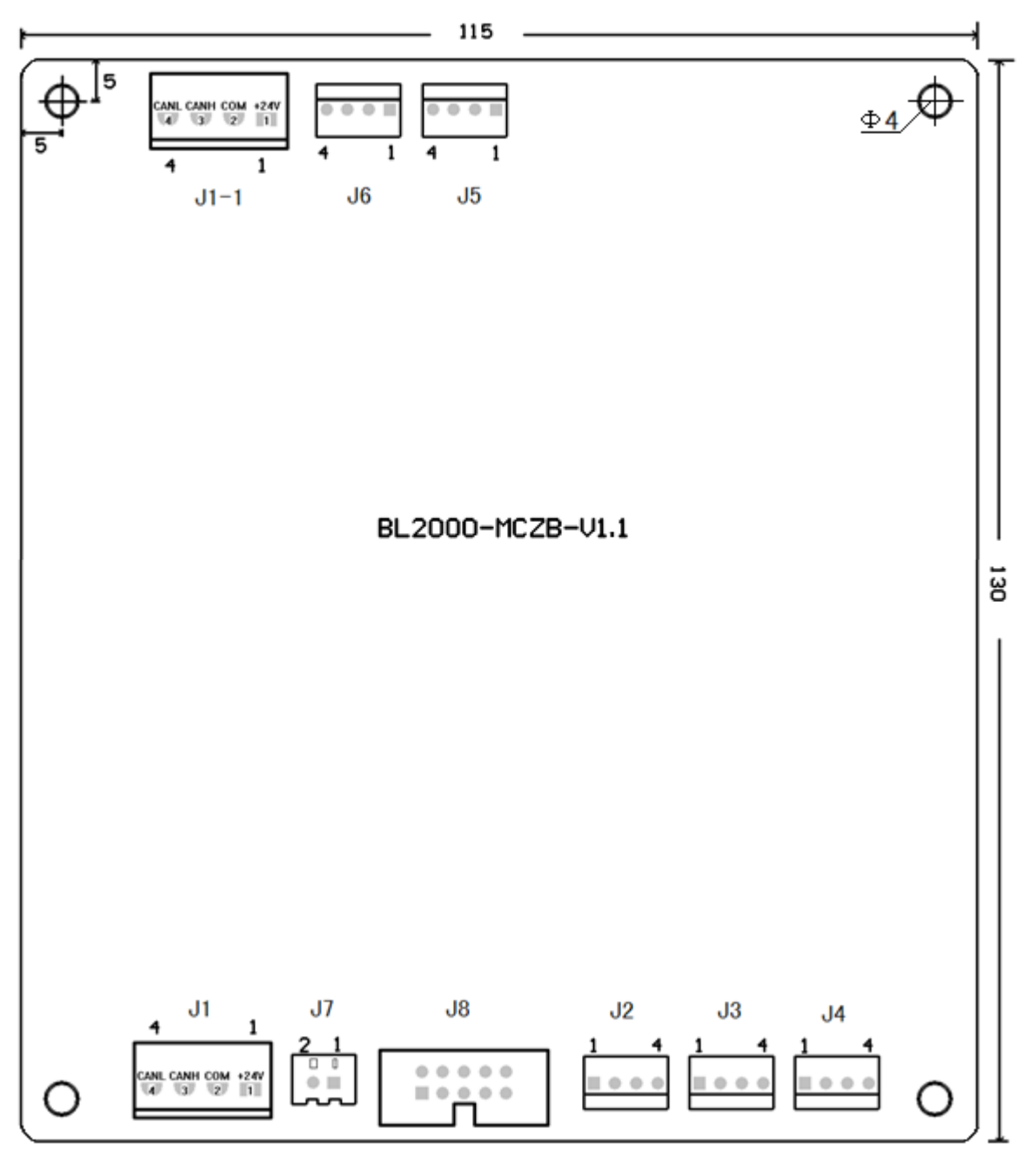

## 二、接口定义及规格

| to she     |                   | 1. 197        | , TE Part                                                  | шу     |                  | 接口技术规格 |          |                |
|------------|-------------------|---------------|------------------------------------------------------------|--------|------------------|--------|----------|----------------|
| 石称         | 1 11 位重           |               | 定义                                                         |        | 用逐               | 接      | 口形式      | 额定负荷           |
|            | 24V               | J1-1          | 24V 输入                                                     |        |                  |        |          |                |
| .11        | GND               | J1-2          | 24V 输入地                                                    |        | 电源及通讯            | l      |          |                |
| 01         | CANH              | J1-3          | CAN 总线 H                                                   |        | 接口               |        |          |                |
|            | CANL              | J1-4          | CAN 总线 L                                                   |        |                  |        |          |                |
|            | 24V               | J1-1          | 247 输入                                                     |        |                  |        |          |                |
| J1 1       | GND               | J1-2          | 24V 输入地                                                    |        | 电源及通讯            | t.     |          |                |
| •          | CANH              | J1-3          | CAN 总线 H                                                   |        | 接口               |        |          |                |
|            | CANL              | J1-4          | CAN 总线 L                                                   |        |                  |        |          |                |
|            | CMM               | J2-1          | 输入公共端                                                      |        |                  |        |          |                |
| J2         | ZHS               | J2-2          | 司机定向上                                                      |        |                  |        |          |                |
|            | ZHX               | J2-3          | 司机定向下                                                      |        |                  |        |          |                |
|            | SZH               | J2-4          | 司机输入                                                       |        |                  |        |          |                |
|            | CMM               | J3-1          | 输入公共站                                                      | u<br>n |                  |        |          |                |
| J3         | SZY               | J3-2          | 专用输入                                                       |        | 输入               |        | 光耦       | 8mA            |
|            | SZS               | J3-3          | 直驶输入                                                       |        | 1744             |        |          |                |
|            | SXF               | J3-4          | 消防员输入                                                      |        |                  |        |          |                |
|            | CMM               | J4-1          | 输入公共端                                                      |        |                  |        |          |                |
| J4         | BYIO              | J4-2          | 备用输入0                                                      |        |                  |        |          |                |
|            | BY11              | J4-3          | 备用输入1                                                      |        |                  |        |          |                |
|            |                   |               | 松小八山山                                                      |        |                  |        |          |                |
|            | COM               | J5-1          | 新出公共瑞<br>初共 44小                                            |        |                  |        |          |                |
| J5         | CZD               | J5-2          | 超载输出                                                       |        |                  |        |          |                |
|            | BYOO              | J5-3          |                                                            |        |                  |        |          | <b>D02</b> (1) |
|            | BYU1              | J5-4          | 备用输出                                                       |        | 输出               |        | 光耦       | DG24V          |
|            | 240               | J6-1          | +24V                                                       |        |                  |        |          | TU-ZUMA        |
| J6         |                   | J0-2          |                                                            |        |                  |        |          |                |
|            | GND               | 00-3          | 00                                                         |        |                  |        |          |                |
|            | VCC1              | .17 1         | 7. 5V                                                      |        |                  |        |          |                |
| J7         | GND               | J7 2          | 0V                                                         |        |                  |        |          |                |
|            |                   | <br>J8-1、J8-2 |                                                            |        |                  |        |          |                |
|            | 24V               | J8-3、J8-4     | 7.5V<br>RS485 通讯线 RT+                                      |        |                  |        |          |                |
| 10         | RT+               | J8-5          |                                                            |        | 触摸按键极            | ź      |          |                |
| J8         | RT-               | J8-6          | RS485 通讯线 RT-                                              |        | 通讯端口             |        |          |                |
|            | OND               | J8-7、J8-8     |                                                            |        |                  |        |          |                |
|            | GND J8-9、J8-10 OV |               |                                                            |        |                  |        |          |                |
| SW         | 设置拨码7             | 开关,参见"三       | 三、设置说明"                                                    |        |                  |        |          |                |
|            | CAN 终端电阻拨码开关      |               | SW1.1         ON         连接终端电阻           SW1.2         ON |        |                  | SW1.1  | . 1 0FF  |                |
| SW1        |                   |               |                                                            |        | <b></b><br>委终端电阻 | SW1.2  | 0FF      | 断开终端电阻         |
| <u>\$7</u> | 设置跳线 参见"四 程序配置说明" |               |                                                            |        |                  | 1      | <u> </u> |                |
| P          |                   |               |                                                            |        |                  |        |          |                |
| JC         | 检测跳线              |               |                                                            |        |                  |        |          |                |

2018年06月01日修改

## 三、设置说明

触摸操纵盘连接控制系统时需要配合轿顶板 BL2000-JDB-Vn 使用, 轿顶板拨码开关设置如下:

| BL2000-JDB-Vn 轿顶板                  |  |              |  |  |  |
|------------------------------------|--|--------------|--|--|--|
| SW1.1         SW1.2         选择程序功能 |  |              |  |  |  |
| ON ON                              |  | 轿厢内连接触摸操纵盘系统 |  |  |  |

#### 3.1 快速设置说明

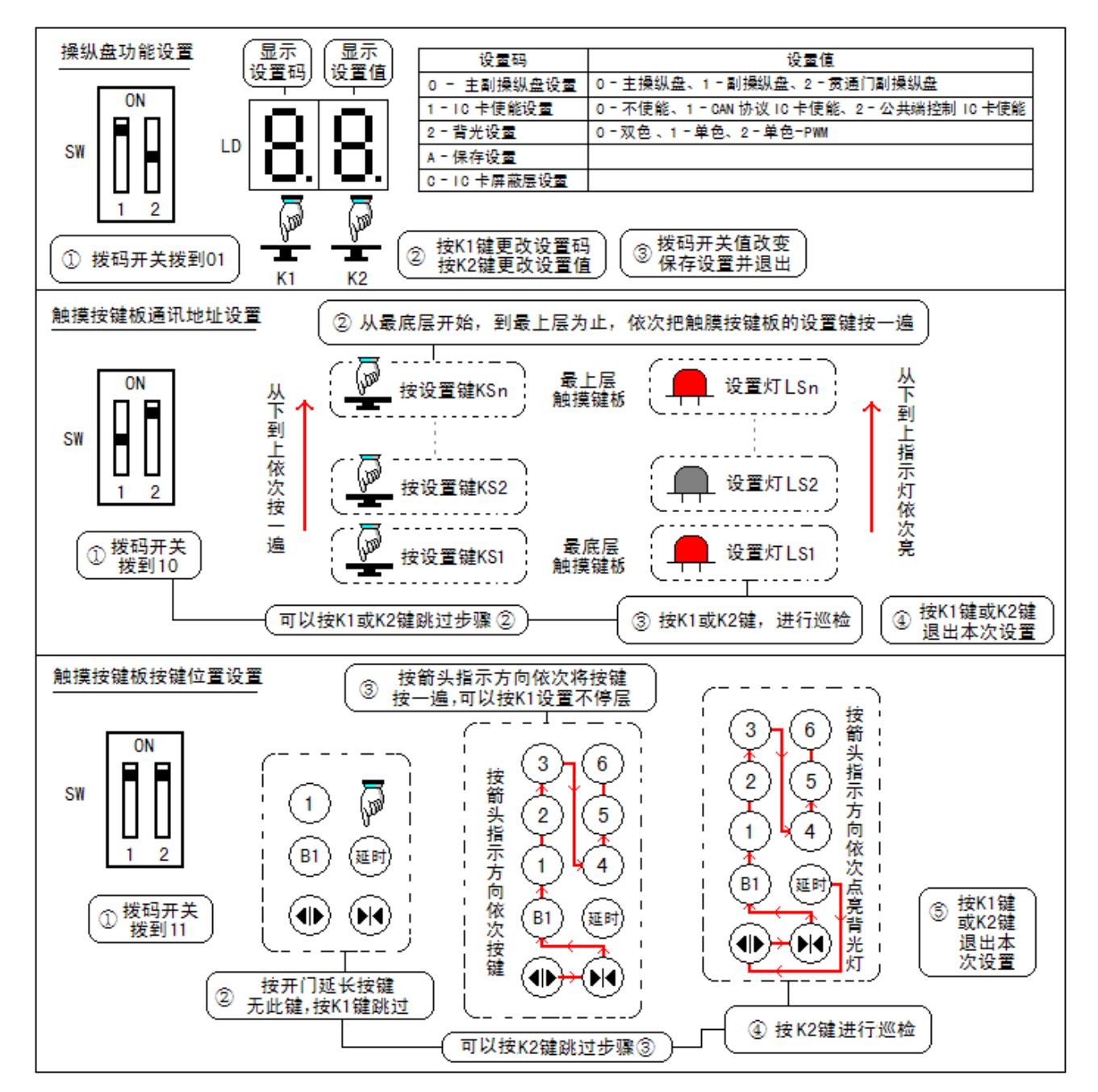

### 3.2 详细设置说明

3.2.1 调试及设置部件

通过操纵盘控制板内拨码开关 SW、两位数码显示器 LD 和 K1、K2 按键,配合触摸按键板内的设置按键 KS 和指示灯 LS 完成调试及设置。

- 3.2.1 调试及设置方法
- 1. 设置功能概述

通过改变拨码开关 SW 的值,进入不同的设置功能。

| SW 状态 | 功能          | 描述                                  |
|-------|-------------|-------------------------------------|
|       | 正常工作状态      | 操纵盘正常运行                             |
|       | 操纵盘程序功能设置   | 主副操纵盘等功能设置                          |
|       | 触摸按键板通讯地址设置 | 触摸按键板通讯地址:指操纵盘控制板和触摸按<br>键板通讯时的寻址地址 |
|       | 触摸按键板按键位置设置 | 触摸按键板按键位置:指触摸按键板内的每个触<br>摸按键对应的按键功能 |

2. 操纵盘程序功能设置

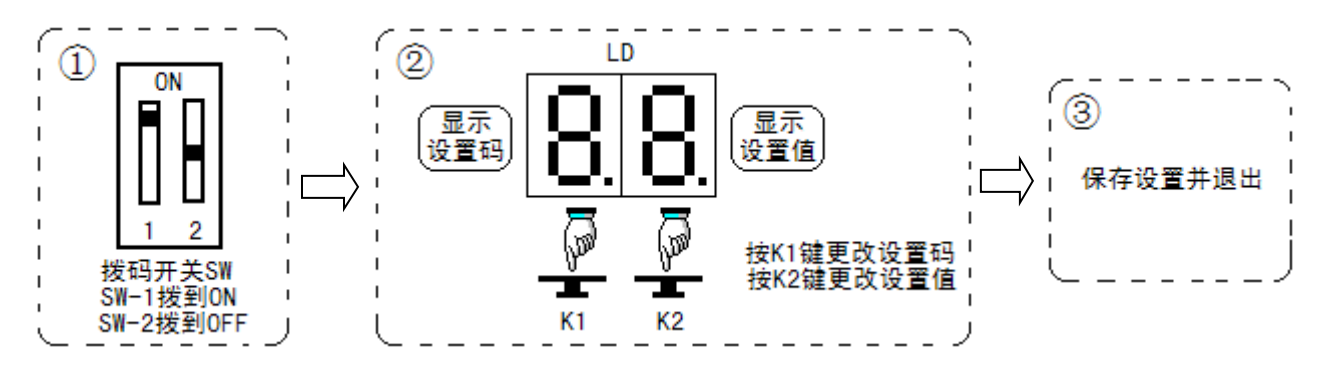

① 拨码开关 SW-1 拨到 ON, SW-2 拨到 OFF, 启动该设置功能。

② 按 K1 键改变设置码,按 K2 键改变设置值。

③ 保存设置并退出

#### 设置列表

| 设置码               | 设置值               | 设置说明                                                                                             |
|-------------------|-------------------|--------------------------------------------------------------------------------------------------|
|                   | 0 - 主操纵盘          | 操纵盘作为主操纵盘使用                                                                                      |
| 0 - 子 司 攝 创 舟 礽 罗 | 1 - 副操纵盘          | 操纵盘作为副操纵盘使用                                                                                      |
| 0 二 土明休纵益议直       | 2 - 贯通门副操纵盘       | 操纵盘作为贯通门副操纵盘使用                                                                                   |
|                   | 3 - 主操纵盘+错层贯通使能   | 系统只有一个操纵盘,并且错层贯通使能                                                                               |
|                   | 0 - 不使能           |                                                                                                  |
| 1 - IC 卡使能设置      | 1 - CAN 协议 IC 卡使能 | 通过 CAN 通讯接收 IC 卡信息                                                                               |
|                   | 2 - 公共端控制 1C 卡使能  | 通过公共端屏蔽内选信息                                                                                      |
|                   | 0 - 双色            |                                                                                                  |
| 2 - 背光设置          | 1 - 单色            |                                                                                                  |
|                   | 2 - 单色-PWM        |                                                                                                  |
|                   |                   | ① 进入设置,设置值显示0。                                                                                   |
| A - 保存设置          |                   | ② 长按 K2 键,3 秒后设置值显示"3-2-1-0",                                                                    |
|                   |                   | 同时蜂鸣器响三声保存设置。                                                                                    |
|                   |                   | <ol> <li>进入设置,设置值显示0</li> <li>长按 K2 键,3 秒后设置值闪烁显示"-",进入设置。</li> <li>在此状态下内选应答状态显示设置值,</li> </ol> |
|                   |                   | 开门被键状念亚示场各切能设直。                                                                                  |
|                   |                   | 如木禾伝内远应合元,衣小该伝开放了                                                                                |
| C - IC 卡屏蔽层设置     |                   | 层不受用户刷卡限制。按内选按钮进行开放/                                                                             |
|                   |                   | 屏蔽切换。                                                                                            |
|                   |                   | 如果开门按键亮,表示访客功能使能,                                                                                |
|                   |                   | 如果开门按键灭,表示取消访客功能。                                                                                |
|                   |                   | 缺省状态下为所有层站开放10卡控制,                                                                               |
|                   |                   | 无访客功能。                                                                                           |
|                   |                   | ③ 长按 K2 键,3 秒后设置值显示"3-2-1-0",                                                                    |
|                   |                   | 同时蜂鸣器响三声保存设置。                                                                                    |

3. 触摸按键板通讯地址设置

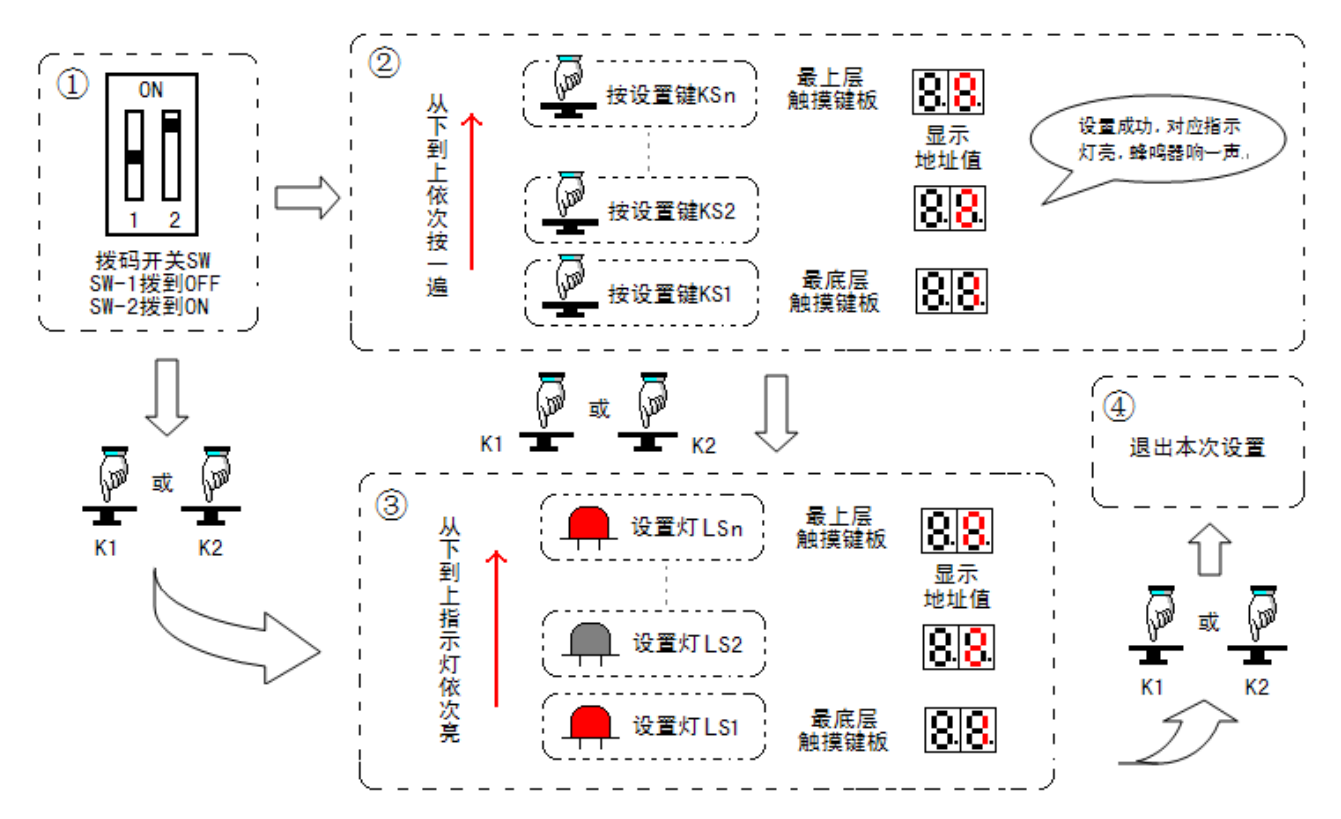

① 拨码开关 SW-1 拨到 OFF, SW-2 拨到 ON, 启动该设置功能。

- ② 从最底层的触摸按键板开始,到最上层的触摸按键板为止,依次把触摸按键板的设置键按一遍, 即完成触摸按键板通讯地址设置。也可以直接按 K1 键或 K2 键跳过步骤②,进入步骤③。 设置过程说明:操纵盘控制板首先显示通讯地址1,按最底层的触摸按键板设置键后,将通讯地址1 写入到该板内,同时蜂鸣器响一声并点亮该触摸按键板设置灯作回应,然后操纵盘控制板通讯地址 递增加1,以此类推,最后将最大地址写入到最上层的触摸按键板内。
- ③ 按 K1 或 K2 键,进行触摸按键板通讯地址巡检。

触摸按键板通讯地址巡检:操纵盘控制板数码显示器 LD 首先显示通讯地址 1,点亮通讯地址为 1 的触摸按键板指示灯,然后操纵盘控制板数码显示器 LD 显示地址递增加 1,点亮通讯地址为 2 的触摸按键板指示灯,以此类推。

④ 巡检过程中按 K1 键或 K2 键,保存设置后操纵盘控制板数码显示器显示"--",退出本次设置。

4. 触摸按键板按键位置设置

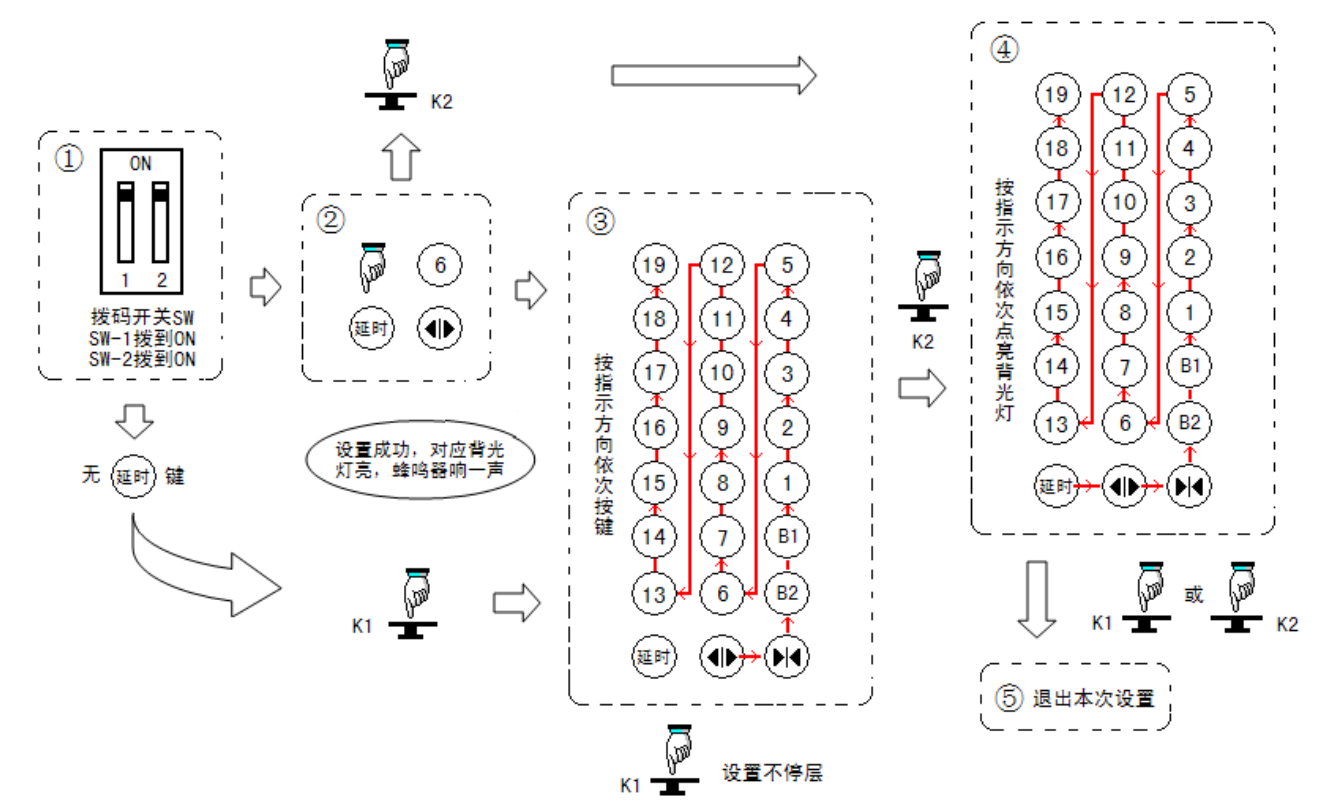

- ① 拨码开关 SW-1 拨到 ON, SW-2 拨到 ON, 启动该设置功能。
- ② 按开门延长按键,对应的背光灯亮,蜂鸣器响一声回应,执行步骤③。 如系统无开门延长按键,按K1键,跳过步骤②,直接进入步骤③。
- ③ 从开门按键开始,依次将开门按键、关门按键、最底层按键、次底层按键、……、次高层按键、 最高层按键按一遍,即完成触摸按键板按键位置设置;可以直接按K1键跳过不停层,按K2键跳过 步骤③,进入步骤④;设置时按键按下后,蜂鸣器响一声并点亮对应的背光灯作回应。
- ④ 完成触摸按键板按键位置设置后,按K2键,进行触摸按键板按键位置巡检。
- ⑤ 巡检过程中按 K1 键或 K2 键,保存设置后操纵盘控制板数码显示器显示"--",退出本次设置。 操纵盘显示提示符:设置过程中操纵盘数码显示器依次显示需要设置的按键提示符,提示符列表取下:

| 按键  | 开门延长 | 开门    | 关门         | 最底层 | 次底层 | ••••• | 次高层 | 最高层 |
|-----|------|-------|------------|-----|-----|-------|-----|-----|
| 提示符 |      | -   - | $\vdash$ – | 01  | 02  | 递增+1  | n−1 | n   |

触摸按键板按键位置巡检:按开门延长按键、开门按键、关门按键、最底层按键、次底层按键、……、次高层按键、最高层按键顺序依次点亮背光灯,同时操纵盘数码显示器显示对应的按键提示符。

5. 错误信息

| 错误码   | 错误描述                            |
|-------|---------------------------------|
| EO    | 启动设置后,10分钟内未退出设置                |
| E1    | 未设置触摸按键板地址                      |
| E2    | 未设置触摸按键板按键位置                    |
| N. N. | 正常工作时显示 NN,表示地址为 NN 的触摸按键板通讯错误。 |

### 四、程序配置说明

同时短接设置跳线 SZ 和检测跳线 JC, 上电后进入程序配置功能。

按K1 键改变设置码,按K2 键改变设置值,设置缺省值都为0。

配置列表(缺省配置全为0)

| 设置码                          | 设置值                                                    | 设置说明                                                                                                    |
|------------------------------|--------------------------------------------------------|----------------------------------------------------------------------------------------------------|
| 0 - 司机/自动状态下按钮蜂鸣提示           | 0/1 无效/有效                                              | 司机/自动状态下按钮,有应答蜂鸣器响一声                                                                                                    |
| 1 - 司机/自动状态下按钮蜂鸣提示<br>区分内选登记 | <ul><li>0 无效</li><li>0 选项及本选项</li><li>同时为1有效</li></ul> | 司机/自动状态下按钮有应答蜂鸣器响两<br>声,无应答蜂鸣器响一声                                                                                                    |
| 2 - 检修门区指示 BYO               | 0/1 无效/有效                                              | 检修、在门区, BYO(J5-3)有输出                                                                                                    |
| 3 - 检修门区指示开门灯亮               | 0/1 无效/有效                                              | 检修、在门区,开门灯亮                                                                                                    |
| 4 - 多个触摸按键同时按下时有效            | 0/1 无效/有效                                              | <ul> <li>0 无效:多个内选按键同时按下时无效</li> <li>开门延长按键、开门按键和关门按</li> <li>键同时按下时无效</li> <li>1 有效:触摸按键按下时有效</li> </ul>                              |
| 5 - 配套轿顶板类型配置                | 0/1                                                    | <ul> <li>0: 普通轿顶板</li> <li>1: 模块化轿顶板</li> <li>** 轿顶板为模块化轿顶板时 **</li> <li>① "司机上向开关"作为"风扇开关输入"</li> <li>② "司机下向开关"作为"照明开关输入"</li> </ul> |
| A - 保存设置                     |                                                        | <ol> <li>进入设置,设置值显示0;</li> <li>长按K2键,3秒后设置值显示"3-2-1-0",<br/>同时蜂鸣器响三声保存设置。</li> </ol>                                                   |